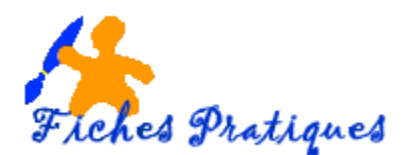

# Personnaliser le ruban

Le ruban regroupe les commandes de l'application et remplace les menus et les barres d'outils des anciennes versions.

## 1. Utilisez le ruban

 Pour afficher le contenu d'un onglet, cliquez sur son nom. Chaque onglet est divisé en groupes.

| 🗄 5- (           | দ ∐ ≁ 2 অূ ত                                                                         |                          | Présentatio | on1 - PowerPoint                  |          |                 | Connexion | Æ                  | -                                   |       | ×      |
|------------------|--------------------------------------------------------------------------------------|--------------------------|-------------|-----------------------------------|----------|-----------------|-----------|--------------------|-------------------------------------|-------|--------|
| Fichier Acc      | cueil astuces IMAGES Inser                                                           | tion Conception Transiti | ions Anim   | ations Diaporama                  | Révisior | Affichage       | Aide Q    | Recherc            | her des                             | רµ Pa | rtager |
| Coller           | Disposition →<br>Disposition →<br>Rétablir<br>Nouvelle<br>diapositive → To Section → | G I <u>S</u> see ⇔ A     | A           | E - ;= - •= •= ↓<br>= = = =   = - |          | Formes Organise | er Styles | → A<br>→ ab<br>→ A | Recherche<br>Remplace<br>Sélectionn | er v  |        |
| Presse-papiers 🗔 | Diapositives                                                                         | Police                   |             | Paragraphe                        |          | Des             | sin       | r <u>s</u>         | Édition                             |       | ~      |

Par exemple l'onglet Accueil regroupe les groupes Presse-papiers, Disposition, Police, Paragraphe, Dessin et Edition

- Pour activer un groupe cliquez dessus
- Pour afficher la boîte de dialogue associé à un groupe cliquez sur le bouton visible à droite du groupe

| Police                                                                                                | ?                 | x   |
|----------------------------------------------------------------------------------------------------|-------------------|-----|
| Police Espacement des caractères                                                                      |                   |     |
| Police de caractères latins : Style de police : Tajlle :<br>+Titre v Standard v 60 ¢<br>Tout le texte |                   |     |
| Couleur de police Soulignement (aucun) V Couleur de soulignement                                      | $\langle \rangle$ | •   |
| Errets                                                                                                |                   |     |
| ОК                                                                                                    | Annu              | ler |

<u>Remarque</u> : pour activer cette boîte de dialogue, le texte de la zone de texte doit être sélectionné.

## 2. Réduire le ruban

Pour réduire le ruban afin de disposer de plus d'espace, positionnez votre curseur sur un onglet puis avec le bouton droit de la souris, cliquez sur **Réduire le ruban** ou faites un double-clic sur un onglet.

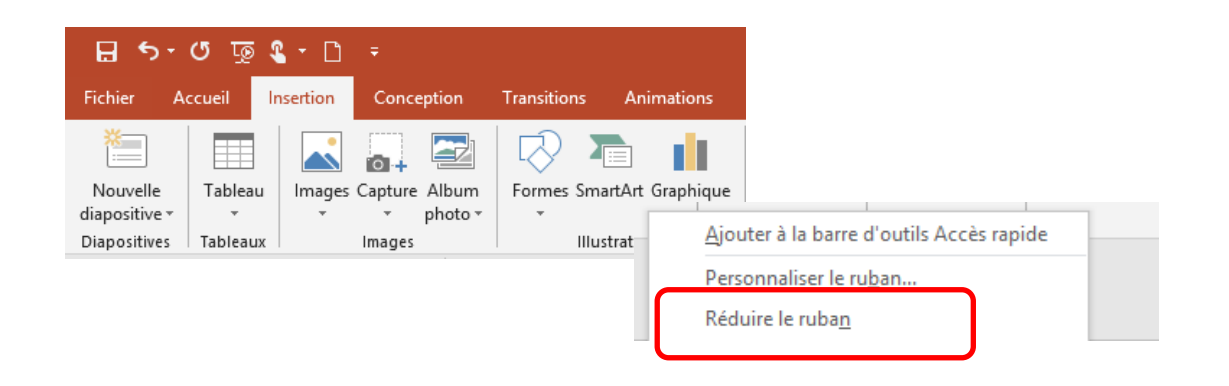

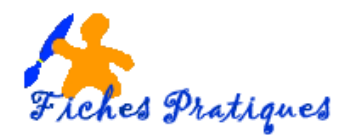

Seuls les onglets restent visibles à l'écran permettant ainsi d'augmenter la taille de la fenêtre de la présentation.

| - E + S | ৯-৩ জু  | 🌯 + 🗅     | ÷          |             |
|---------|---------|-----------|------------|-------------|
| Fichier | Accueil | Insertion | Conception | Transitions |

#### 3. Créez un nouvel onglet

Une nouveauté de la version d'Office 2010 : vous pouvez personnaliser vos rubans comme vous le souhaitez et créez votre propre onglet avec les commandes que vous utilisez le plus. La barre des raccourcis est également personnalisable.

- Lancez PowerPoint puis cliquez sur la commande Option
- Dans la boîte de dialogue qui s'affiche, cliquez sur Personnalisez le ruban

|            |                                                                                                    | Options PowerPoint                                                                                                    | ?                                                       |
|------------|----------------------------------------------------------------------------------------------------|----------------------------------------------------------------------------------------------------|---------------------------------------------------------|
| PowerPoint | Bonsoir<br>~ Nouveau                                                                                                    | Générales           Pérsonnaliser le ruban.         Vérification          Choiris les commandes dans les            Orgiets principaux        Enregistrement          Commandes countes           Onglets principaux        Options d'ergonomie          Q         A partir de la dispositive actuelle           M         Chances de onis                                                                                                    |                                                         |
| Nouveau    | Nouvelle présentation                                                                                                    | Personnaliser le ruban   Ajouter un tableau   B Noir et blanc     Anuler   Anuler   B Maque des diapo     Compléments   Anuler   B Maque des page     Centre de gestion de la confidentialité   A Augmenter la suite de police   B Maque des page     Augmenter la suite police   B Maque des page   B Maque des page     Anter e-plan   B Maque des page   B Maque des page     Anter e-plan   B Maque des page   B Maque des page     Anter e-plan   B Maque des page   B Maque des page     Anneer   B Maque des page   B Maque des page     Anneer   B Maque des page   B Maque des page     Anneer   B Maque des page   B Maque des page     Anneer   B Maque des page   B Maque des page     Anneer   B Maque des page   B Maque des page     Anneer   B Maque des page   B Maque des page     B Maque des page   B Maque des page   B Maque des page     B Maque des page   B Maque des page   B Maque des page     B Maque des page   B Maque des page   B Maque des page     B Maque des page   B Maque des page   B Maque des page <t< td=""><td>sitives<br/>nent<br/>: de notes<br/>rrière-plan<br/>asques)</td></t<>                                                                                                    | sitives<br>nent<br>: de notes<br>rrière-plan<br>asques) |
| Ouvrir     | Récent     Épinglé       Nom     Occuments = DOSSER Re       Discuments = DOSSER Vecuments     Documents = Disporam F       Disporam F     Documents = Disporam F | Coller<br>A Couldur de publice<br>Couper<br>Couper<br>Dispositives 3 partir d'un plan<br>Dispositives 1 partir d'un plan<br>Dispositives 1 par | uvesu anoune Renomme                                    |
| Compte     | PIQUE-NIQUE AU P/<br>Documents = Diaporam F<br>Ouvrier_en_1900_1_                                                                                                 | Ef Grouper reason rapide   Impression rapide reasonnenseurons =   Dinkrier des images Einserer une zone de texte                                                                                                    | initialiser V ()<br>gorter/Exporter V ()                |
| Options    | Plaquette clubPom.c<br>Documents » DOSSIER RE                                                                                                    |                                                                                                    | OK Ann                                                  |

- Cliquez sur le bouton Nouvel onglet
- Un nouveau menu s'affiche (nouveau groupe (personnalisé)
- Cliquez sur **Nouvel onglet** avec le bouton droit de la souris et sélectionnez **Renommer.**
- Donnez-lui un nom et validez

<u>Remarque</u> : Vous pouvez également accéder à la fenêtre **Personnaliser le ruban** en cliquant avec le bouton droit sur n'importe quel onglet du ruban, puis en cliquant sur **Personnaliser le ruban**.

| Onglets principaux                 |    |
|------------------------------------|----|
| III 🔽 Accueil                      |    |
| 🗉 📝 Insertion                      |    |
| 🗉 📝 Mise en page                   |    |
| 🗉 📝 Références                     |    |
| 🗉 📝 Publipostage                   |    |
| 🗉 📝 Révision                       |    |
| Affichage                          |    |
|                                    | =  |
|                                    |    |
| ■ Zoom                             |    |
|                                    |    |
| Macros                             |    |
| 🖃 🗹 astuces IMAGE (Personnalisé)   |    |
| Nouveau groupe (Personnalisé)      |    |
| 🗉 📃 Développeur                    |    |
| Compléments                        |    |
| 🗉 📝 Billet de blog                 | Ŧ  |
| Nouvel onglet Nouveau groupe Renom | er |

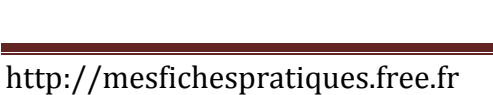

#### Un nouvel onglet s'affiche :

Remarque : le nouvel onglet s'affiche à la droite de celui qui est sélectionné.

Affichage

**Pour ajouter une commande** : cliquez sur la commande souhaitée, puis sur le bouton **Ajouter** 

Pour supprimer une commande : décochez-la et cliquez sur OK.

Pour modifier l'ordre des onglets : utilisez les flèches de droite

#### 4. Créer un groupe

Lorsque vous avez créé votre onglet, vous pouvez classer les commandes dans des groupes.

- Pour créer un groupe, cliquez sur Nouveau groupe
- Avec le bouton droit de la souris, cliquez sur Renommer

Le nouvel onglet astuces IMAGES avec un groupe Collage et un groupe habillage

| 8       | ত ত দু  | § 🗳 + 🗅 📼      |           |            |
|---------|---------|----------------|-----------|------------|
| Fichier | Accueil | astuces IMAGES | Insertion | Conception |

### 5. Supprimer un onglet personnalisé

- Cliquez sur l'onglet Fichier puis sur Options
- Dans la boîte de dialogue qui s'affiche, cliquez sur Personnalisez le ruban
- Décochez l'onglet à supprimer
- Validez en cliquant sur OK

Vous pouvez également réinitialiser vos personnalisations, c'est-à-dire revenir à la précédente version en cliquant sur le bouton **Réinitialiser** dans le bas de la boîte de dialogue **Personnaliser le ruban**.

| Nouvel ongle <u>t</u> | <u>N</u> ouveau groupe    | Reno <u>m</u> mer |
|-----------------------|---------------------------|-------------------|
| Personnalisations :   | <u>R</u> éinitialiser ▼ i |                   |
|                       | Importer/Exporter         | - i               |

<u>Remarque</u> : vous ne pouvez supprimer que les onglets que vous avez personnalisés mais vous pouvez masquer les onglets d'Office en les décochant.

|                    | 🗄 📝 Références                   |   |  |
|--------------------|----------------------------------|---|--|
|                    | 🗉 📝 Publipostage                 | Ξ |  |
| <u>A</u> jouter >> | 🗉 🔽 Révision                     |   |  |
| < Cupprimer        | 🗄 🔽 Affichage                    |   |  |
| << subbuilder      | 🖃 🔽 astuces IMAGE (Personnalisé) |   |  |
|                    |                                  |   |  |
|                    | 🗉 🔲 Développeur                  |   |  |
|                    | Développeur                      |   |  |

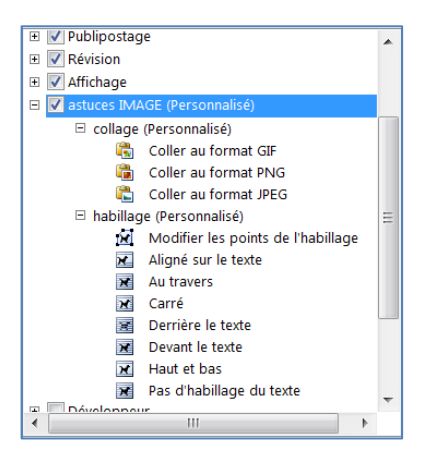

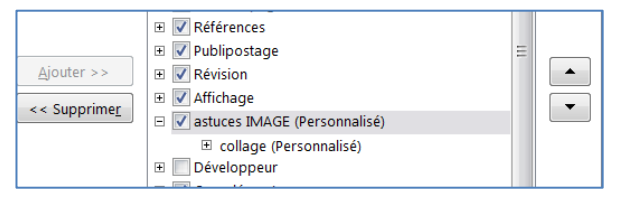

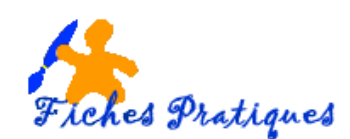

astuces IMAGE